# Jetzt ganz einfach zusätzlich DIGITAL RHEINPFALZ lesen:

Wir zeigen Ihnen, wie Sie in 3 Schritten ab sofort auch digital RHEINPFALZ lesen können und damit 24 Stunden verlässlich auch unterwegs informiert sind. Die digitale RHEINPFALZ bietet Ihnen Zugriff auf E-Paper und App mit Vorabendausgabe sowie Zugriff auf rheinpfalz.de inkl. aller PLUS-Artikel.

Sehr geehrte RHEINPFALZ-Kundin

sehr geehrter RHEINPFALZ-Kunde

Bitte hier klicken um Ihre Registrierung abzuschließen

Q SUCHE

auf nachfolgenden Link:

Mit freundlichen Grüßen. Ihr RHEINPFALZ Kundenservice

B ABOSHOP

## **Upgrade bestellen**

Ein "Upgrade" ist die digitale Erweiterung Ihres gedruckten Abonnements. Bestellung möglich über www.rheinpfalz.de/upgrade oder telefonisch unter 0631 3701-6640.

## Bestellbestätigung und Registrierung

Sie erhalten nach der Bestellung eine E-Mail, in der der Beginn des Digitalzugriffs mitgeteilt wird. Zwei Konstellationen sind möglich:

#### **Möglichkeit 1:**

Wenn Sie noch nicht auf www.rheinpfalz.de registriert sind, erhalten Sie einen Registrierungslink per E-Mail an Ihre bei der Bestellung angegebene E-Mail-Adresse und können sich damit selbst registrieren, im Anschluss ein Passwort vergeben und den Zugang aktivieren.

Weiter geht es direkt mit Schritt 3 E-Paper und App nutzen

### **Möglichkeit 2:**

Wenn Sie sich schon einmal auf www.rheinpfalz.de registriert hatten, dann gelten Ihre bisherigen Zugangsdaten weiter. Sollten Sie bereits registriert sein, aber Ihr Passwort nicht mehr wissen, dann können Sie im Bereich ANMELDEN die Passwort-vergessen-Funktion auslösen. Sie erhalten dann eine E-Mail auf Ihre bei uns hinterlegte Adresse mit der Möglichkeit ein neues Passwort zu generieren.

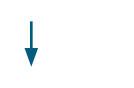

### Kundennummer heraussuchen

Ihre Kundennummer finden Sie sowohl auf Ihrer RHEINPFALZ-CARD als auch auf Ihrem Kontoauszug.

Wo finde ich meine Kundennummer auf der RHEINPFALZ-CARD? Sie finden diese auf der Vorderseite Ihrer RHEINPFALZ-CARD:

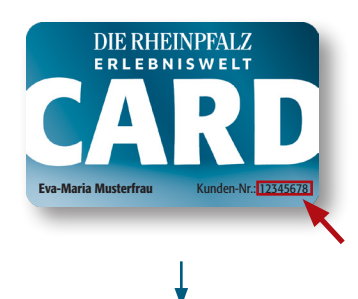

```
Kundennummer zuordnen
```

**DIE RHEINPFALZ** 

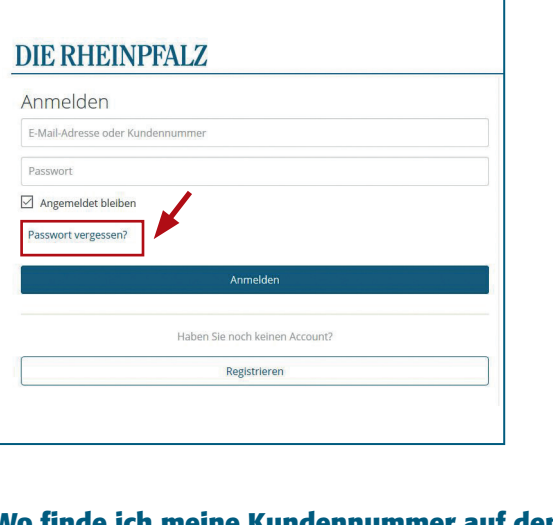

## Wo finde ich meine Kundennummer auf dem Kontoauszug?

Sie finden diese im Buchungstext:

| Datum      | Buchungstext                                                    | Betrag  |
|------------|-----------------------------------------------------------------|---------|
| 06.04.2020 | Kd.Nr. 12345678 Beleg 1234567890<br>ABO 0012345678 R 1234567890 | 40,80 € |

vielen Dank für Ihre Registrierung bei der RHEINPFALZ. Um Ihre Registrierung abzuschließen, klicken Sie bitte zur Bestätigung

& ANMELDEN

**Benutzer verbinden** 

**DIE RHEINPFALZ** 

Jetzt gilt es, Ihre Kundennummer zuzuordnen. Das können Sie über das Menü Ihres Kundenkontos tun, indem Sie "Kunden-Nr. zuordnen" nutzen.

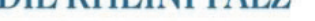

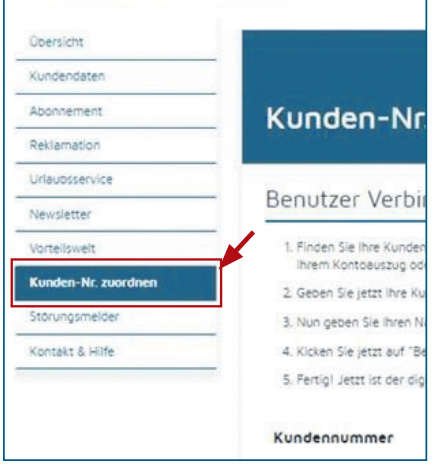

Geben Sie nun Ihre Kundennummer und Ihren Nachnamen bzw. Firmennamen ein. Klicken Sie dann auf "Benutzer verbinden". Danach ist der digitale Service der RHEINPFALZ für Sie freigeschaltet.

|                     | m                                                                                                |  |
|---------------------|--------------------------------------------------------------------------------------------------|--|
| kundendaten         |                                                                                                  |  |
| Abonnement          | Kunden-Nr. zuordnen                                                                              |  |
| Reklamation         |                                                                                                  |  |
| Urlaubsservice      |                                                                                                  |  |
| Vewsletter          | - Benutzer Verbinden                                                                             |  |
| /orteilswelt        | 1. Finden Sie ihre Kundennummer. Diese finden Sie auf der Vorderseite ihrer RHEINPFALZ-CARD, auf |  |
| Kunden-Nr. zuordnen | <ol> <li>Geoen Sie jetzt ihre Kundennummer in das dafür vorgesehene Feld ein.</li> </ol>         |  |
| storungsmelder      | 3. Nun geben Sie Ihren Nachnamen bzw. Firmennamen in das entsprechende Feld ein.                 |  |
| Kontakt & Hilfe     | 4. Kicken Sie jetzt auf "Benutzer verbinden".                                                    |  |
|                     | 5. Fertigi Jetzt ist der digitale Service der RHEINPFALZ für Sie freigeschaltet.                 |  |
|                     | Kundennummer                                                                                     |  |
|                     | Nechneme bzw. Firme                                                                              |  |

#### **E-Paper oder App nutzen** 3

Sie können nun auf den Button "E-PAPER" in der Menüleiste auf www.rheinpfalz.de klicken oder sich mit denselben Zugangsdaten in der RHEINPFALZ-App auf Ihrem Smartphone oder Tablet anmelden. Laden und installieren Sie dazu einmalig die RHEINPFALZ-App auf Ihrem Gerät.

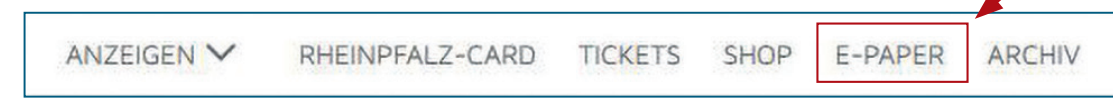

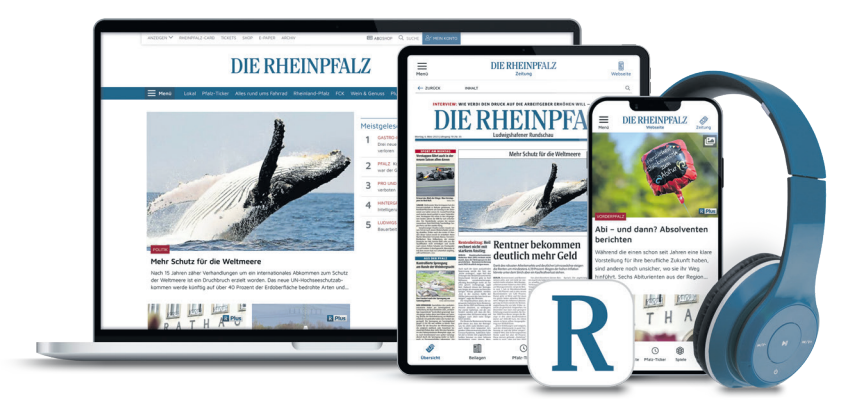

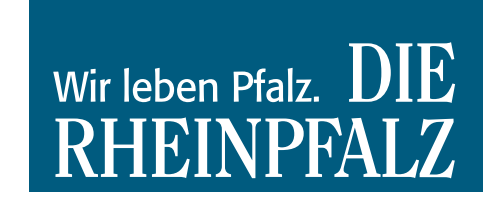

Für Rückfragen zum Einrichten steht Ihnen unser digitaler Kundenservice unter 0631 3701-6690 und digital@rheinpfalz.de zur Verfügung.